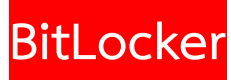

ตัวฟีเจอร์ BitLocker นี้ ทำหน้าที่ คือ คอยปกป้องข้อมูลภายในเครื่องคอมพิวเตอร์ของผู้ใช้งานด้วย วิธีการเข้ารหัส ซึ่งจะช่วยป้องกัน Data ต่างๆ จากการเข้าถึงโดยผู้ไม่ประสงค์ดี โดยการที่ตั้งค่าให้ตัว ข้อมูลไม่สามารถถูกเปิดออกมาอ่านได้หากไม่ได้รับอนุญาต หรือปลดล็อคด้วย Recovery Key

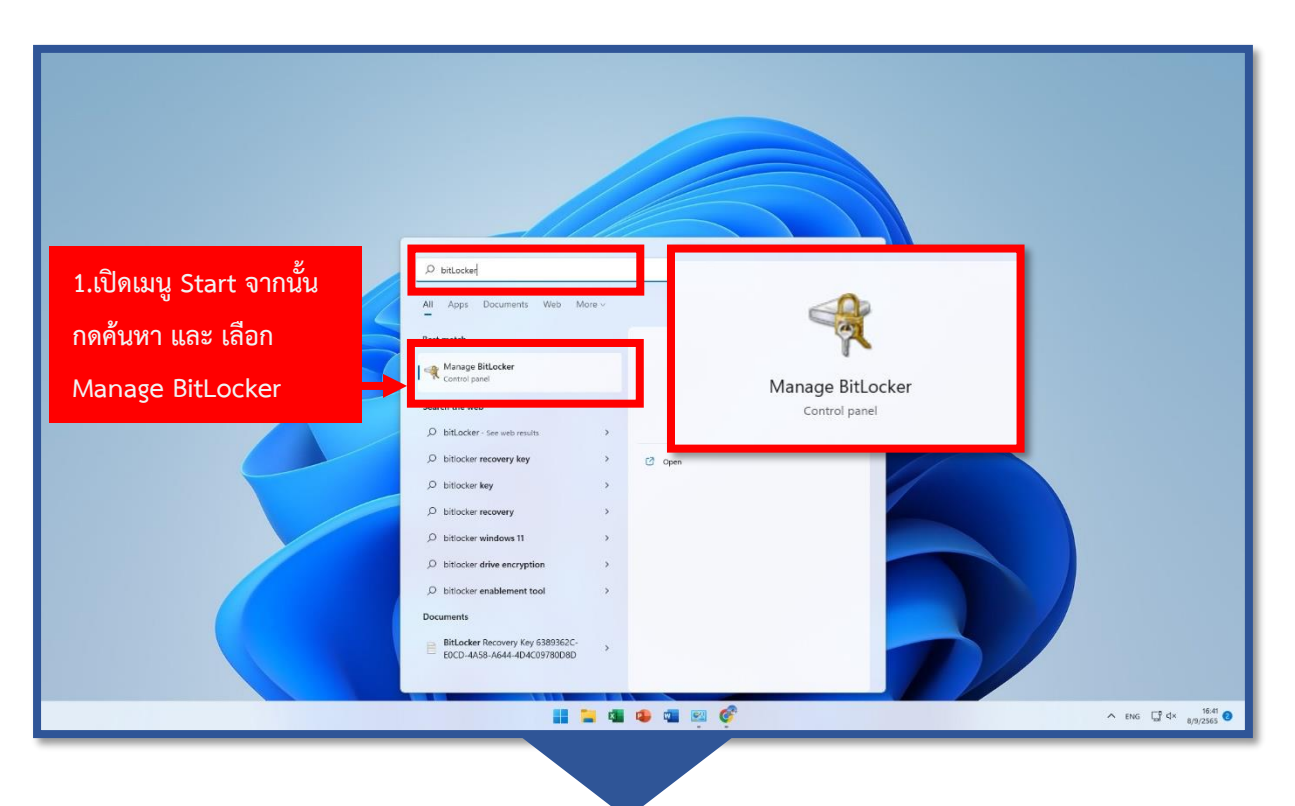

## วิธีใช้งาน BitLocker

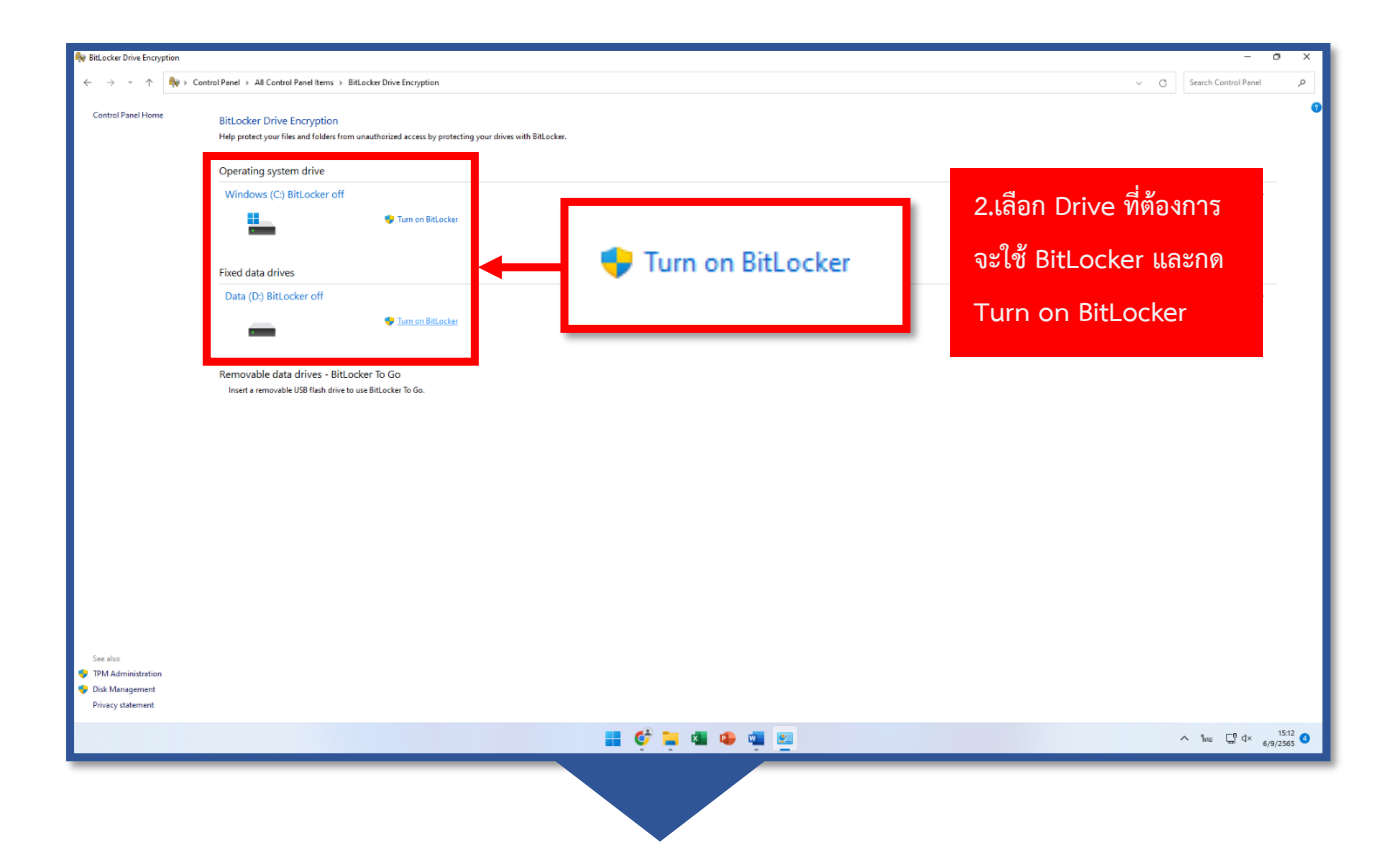

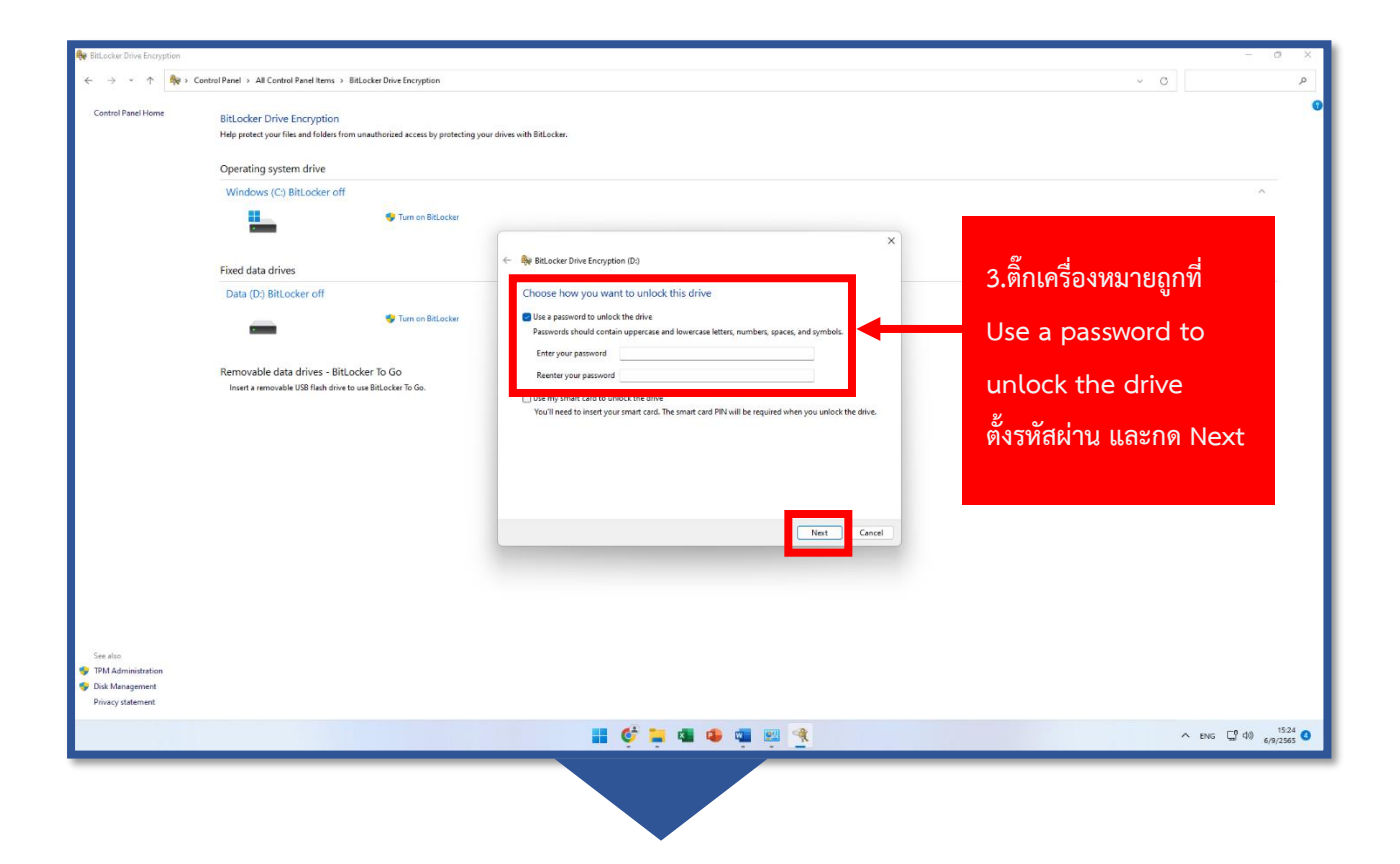

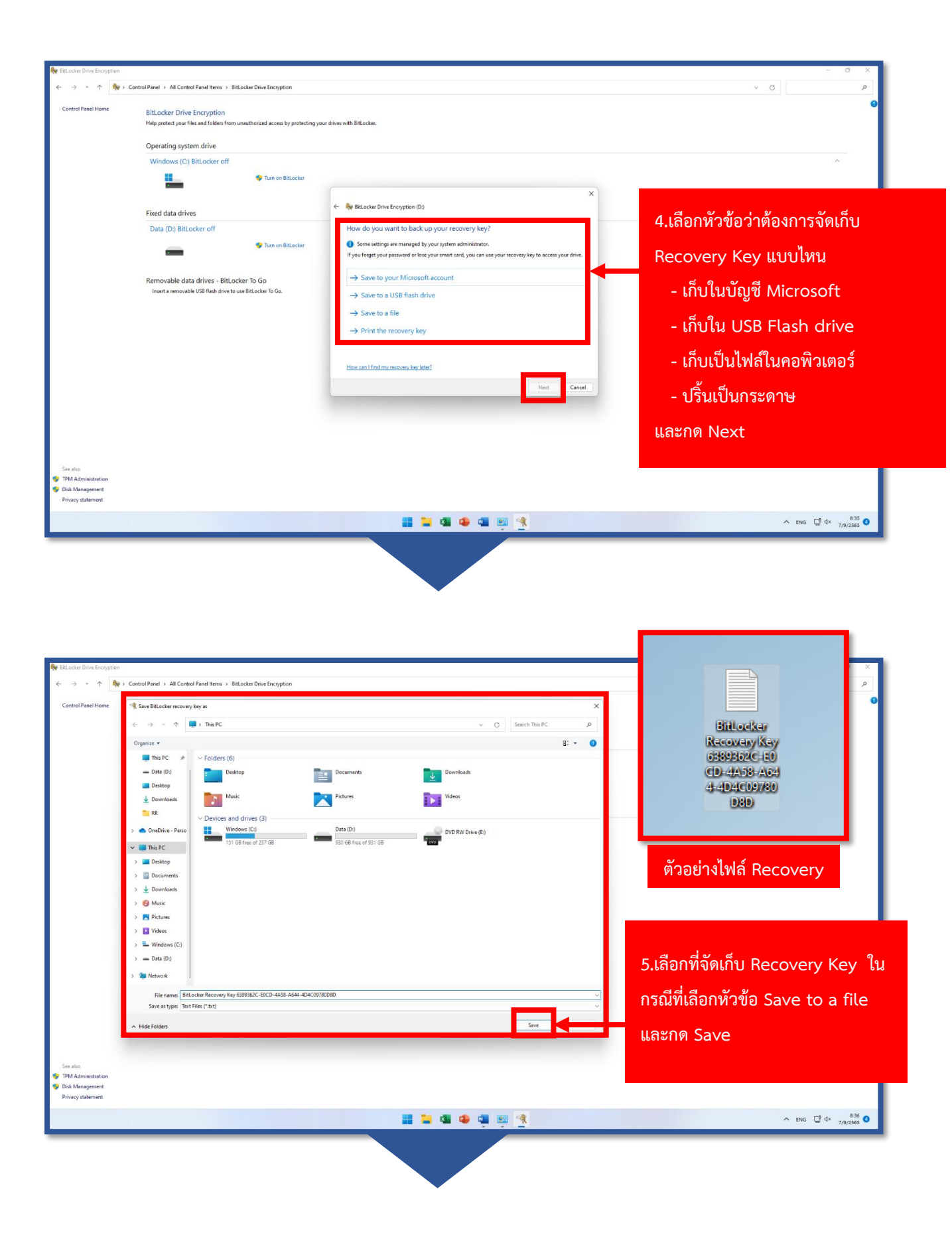

| Reference Encryption $\leftrightarrow \rightarrow \circ \uparrow$ | introl Panel > All Control Panel Items > BitLocker Drive                                      | ve Encryption                |                                                                                                    | × 0 -<br>•                                       |
|-------------------------------------------------------------------|-----------------------------------------------------------------------------------------------|------------------------------|----------------------------------------------------------------------------------------------------|--------------------------------------------------|
| Control Panel Home                                                | BitLocker Drive Encryption<br>Help protect your files and folders from unauthorize            | ed access by protecting your | dives with Balacker.                                                                                                    | •                                                |
|                                                                   | Operating system drive                                                                        |                              |                                                                                                    |                                                  |
|                                                                   | Windows (C:) BitLocker off                                                                    |                              |                                                                                                    | ~                                                |
|                                                                   | -                                                                                             | Turn on BitLocker            |                                                                                                    |                                                  |
|                                                                   | Fixed data drives                                                                             |                              | ← Rev BitLocker Drive Encryption (D:)                                                                                                    | 6 เลือก Encrypt used disc space                  |
|                                                                   | Data (D:) BitLocker off                                                                       |                              | Choose how much of your drive to encrypt                                                                                                    | 0.661811 Encrypt used disc space                 |
|                                                                   | -                                                                                             | Turn on BitLocker            | If you're setting up Bitlocker on a new drive or a new PC, you only need to encrypt the part of the drive<br>that's currently being used. Bitlocker encrypts new data automatically as you add it.<br>If you're enabling Bitlocker on a PC or drive that's alrendy in use, consider encrypting the entire drive.<br>Economics the automatical actions that it all drive another in each of the thirty of the the the entire drive. | only คือเข้ารหัสเฉพาะพื้นที่ใน Drive ที่         |
|                                                                   | Removable data drives - BitLocker To Go<br>Insert a removable USB flash drive to use BitLocke | iO<br>ter To Go.             | Lincypring the entire time entire time as a size a protection-oven size that you detects but that might size<br>creation introduced with.                                                                                                    | ใช้งาน วิธีนี้รวดเร็ว และกด Next                 |
|                                                                   |                                                                                               |                              | Tent                                                                                                    |                                                  |
| See also                                                          |                                                                                               |                              |                                                                                                    |                                                  |
| Disk Management<br>Privacy statement                              |                                                                                               |                              |                                                                                                    |                                                  |
|                                                                   |                                                                                               |                              | 📑 🐂 🚳 🐠 🚎 🦉                                                                                                    | ∧ ENG ☐ <sup>0</sup> d× <sup>8.37</sup> <b>0</b> |
|                                                                   |                                                                                               |                              |                                                                                                    |                                                  |

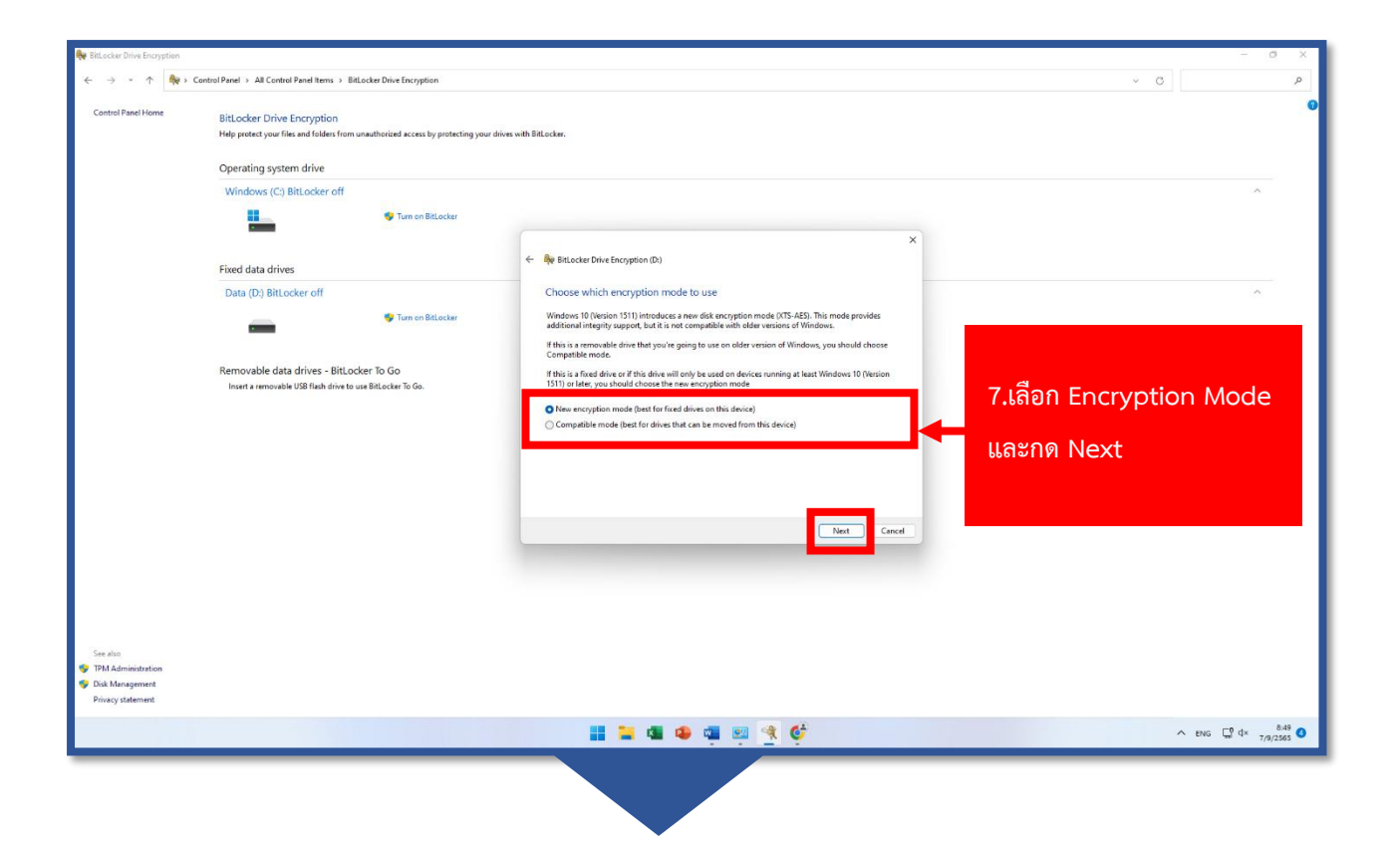

| 🏘 BitLocker Drive Encryption         |                                                                                                    |                                                                                                    | - 0 X                                            |
|--------------------------------------|----------------------------------------------------------------------------------------------------|----------------------------------------------------------------------------------------------------|--------------------------------------------------|
| ← → ~ ↑ 🏘 > Cont                     | rol Panel > All Control Panel Items > BitLocker Drive Encryption                                           |                                                                                                    | م ا                                              |
| Control Panel Home                   | BitLocker Drive Encryption<br>Help protect your files and folders from unauthorized access by protecting y | our drives with BitLocker.                                                                                                 | Ð                                                |
|                                      | Operating system drive                                                                                     |                                                                                                    |                                                  |
|                                      | Windows (C:) BitLocker off                                                                                 |                                                                                                    | ^                                                |
|                                      | UTURN ON BitLocker                                                                                         |                                                                                                    |                                                  |
|                                      | Fixed data drives                                                                                          | <ul> <li>Reference (D)</li> </ul>                                                                                          |                                                  |
|                                      | Data (D:) BitLocker off                                                                                    | Are you ready to encrypt this drive?                                                                                       | ^                                                |
|                                      | V Turn on BitLocker                                                                                        | You'll be able to unlock this drive using a password.<br>Encryption might take a while depending on the size of the drive. |                                                  |
|                                      | Removable data drives - BitLocker To Go<br>Insert a removable USB field drive to use BitLocker To Go.      | Until encryption is complete, your files won't be protected.                                                               | 8.กด Start encrypting                            |
| See also                             |                                                                                                    |                                                                                                    |                                                  |
| Disk Management<br>Privacy statement |                                                                                                    |                                                                                                    |                                                  |
|                                      |                                                                                                    | <b>= = a o a =</b> 3 ô                                                                                                    | ∧ ENG ⊑ <sup>0</sup> 4× <sup>8.49</sup> <b>○</b> |
|                                      |                                                                                                    |                                                                                                    |                                                  |

| Ne Bitacker Dime Encrystein - O X                                     |                                                                                                    |                                                                                                    |  |  |
|-----------------------------------------------------------------------|----------------------------------------------------------------------------------------------------|----------------------------------------------------------------------------------------------------|--|--|
| < ->                                                                  |                                                                                                    |                                                                                                    |  |  |
| Control Panel Home                                                    | BitLocker Drive Encryption<br>Help protect your files and folders from unauthor                           | excess by protecting your drives with Billander.                                                                                                    |  |  |
|                                                                       | Operating system drive<br>Windows (C) BitLocker off<br>Fixed data drives<br>Data (D) BitLocker Encrypting | RitLocker Drive Encryption       ×         P.50 Encrypting       9.50 Encrypting         Drive D: 87.2% Completed       100% เป็นการเสร็จสิ้น         และกด Close       (ลาจใช้เวลาบาบหลายชั่วโบง) |  |  |
|                                                                       | Removable data drives - BitLocker To<br>Insert a renovable USB flish drive to use BitLo                   | Manage BitLocker                                                                                                    |  |  |
| See also<br>TPM Administration<br>Div Admigament<br>Privacy statement |                                                                                                    | WeitLocker Drive Encryption X   Close  Manage BitLocker                                                                                                    |  |  |
|                                                                       |                                                                                                    |                                                                                                    |  |  |

## การใส่รหัสที่ตั้งไว้เพื่อเข้าใช้งาน Drive

| Hins PC     O New                                                                                                    | 12 son × 8= Vew ×     •••       Folders (6)     •••                                                                                                    | D:)<br>d to unlock this drive.        |
|----------------------------------------------------------------------------------------------------|----------------------------------------------------------------------------------------------------|---------------------------------------|
| This PC     Prointsp     Domitsds     ul Local Disk (D)     This PC     Onthine - Personal      Unable - Personal      Decktsp     Decktsp     D | Desktep     Downloads     Multic     Per       V Vdecs       >> Desktep     Dewnloads     Dewnloads       >> Desktep     Dewnloads     Dewnloads       >> Desktep     Dewnloads     Dewnloads       >> Desktep     Dewnloads     Dewnloads       >> Dewnloads     Dewnloads     Dewnloads       >> Dewnloads     Dewnloads     Dewnloads | Unlock                                |
| <ul> <li>&gt; ■ Videos</li> <li>&gt; ■ Videos (C)</li> <li>→ Excal Disk (D)</li> <li>&gt; ■ KT_Section (\10.226.78.163) (Z)</li> <li>&gt; ■ Network</li> </ul>                                                                                                    | 1.เลือก Drive ที่ต้องการเข้าถึง ทำการกรอกรหัสผ่านที่ตั้งไว้<br>เพื่อปลดล็อคและเข้าถึงข้อมูลภายใน Drive                                                                                                    |                                       |
| 10 items 1 item selected                                                                                                    | 📰 📮 💷 🗣 👜                                                                                                    | ► ENG 📮 40 12:19 <b>3</b><br>8/9/2565 |
|                                                                                                    |                                                                                                    |                                       |

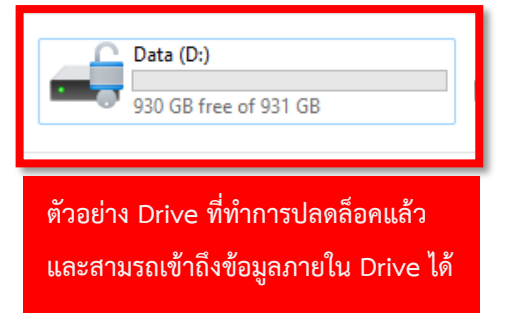

ตัวอย่าง Drive ที่ทำการล็อค ด้วย Bitlocker จะไม่สามารถเข้าถึง ข้อมูลได้หากไม่ได้ใส่รหัสผ่าน

Local Disk (D:)

## ในกรณีลืมรหัสผ่านที่ตั้งไว้

| Bit octor Recovery Key 519936/C-FDCD-4AS9-A544-4D4C09790DBD - Notecad                                                                         | - @ X                                                 |
|----------------------------------------------------------------------------------------------------|-------------------------------------------------------|
| File Edit View                                                                                                    | ۲                                                     |
| Bitlocker Drive Encryption recovery key                                                                                                    |                                                       |
| To verify that this is the connect recovery key, compare the start of the following identifier with the identifier value displayed on your PC |                                                       |
| Identifier:                                                                                                    |                                                       |
| 6389362C-E8CD-4A58-A644-4D4C89788D8D                                                                                                    |                                                       |
| If the above identifier matches the one displayed by your PC, then use the following key to unlock your drive.                                |                                                       |
| Recovery Key:                                                                                                    |                                                       |
| If the above identifier doesn't match the one displayed by your PC, then this isn't the right key to unlock your drive.                       |                                                       |
| Try another recovery key, or refer to https://go.microsoft.com/fwlink/?LinkID-260589 for additional assistance.                               |                                                       |
|                                                                                                    | 2.ให้ทำการเปิดไฟล์ Recovery Key และทำการ              |
| 1.ในหน้าต่างใส่รหัสผ่าน ให้กด                                                                                                    |                                                       |
|                                                                                                    | Copy รหัส 48 หลักไปใส่ในช่องถามรหัส                   |
| More option และเลือก Enter recovery                                                                                                    |                                                       |
|                                                                                                    |                                                       |
|                                                                                                    |                                                       |
| Ditl action (Di)                                                                                                    |                                                       |
| BILLOCKEI (D.)                                                                                                    | 🕞 BitLocker (D:)                                      |
| Enter password to u lock this drive.                                                                                                    | Enter the 48-digit recovery key to unlock this drive. |
|                                                                                                    | (Key ID: 6389362C)                                    |
| Environment and a second second second second second second second second second second second second second se                               |                                                       |
|                                                                                                    |                                                       |
| Enter recovery key                                                                                                    |                                                       |
|                                                                                                    | Unlock                                                |
| Unlock                                                                                                    |                                                       |
|                                                                                                    | 100% Windows (CRLF) UTF-16 LE                         |
|                                                                                                    | ▲ ENG 🖵 dta 8/9/2565 ●                                |

## วิธีการปิดใช้งาน BitLocker

| 🎨 BitLocker Drive Encryption                                                     | - 0 X                                                                                                    |
|----------------------------------------------------------------------------------|----------------------------------------------------------------------------------------------------|
| ← → × ↑ 🏘 → Control Panel → All Control Panel Items → BitLocker Drive Encryption | ٩                                                                                                    |
| Exercised Several Hermit                                                         | 1.ทำการเข้า BitLocker ตามวิธีที่ 1<br>ก่อนหน้า มองหา Drive<br>ที่ต้องการจะเอา BitLocker ออก<br>และกด Turn off BitLocker |
| ♥ Add trunt card<br>♥ Tarn on sute-unlock<br>♥ Tarn off Bitlocket                |                                                                                                    |
| Removable data drives - BitLocker To Go                                          |                                                                                                    |
| BitLocker Drive Encryption X                                                     |                                                                                                    |
| Turn off BitLocker                                                               |                                                                                                    |
| Your drive will be decrypted. This might take a long time, but                   |                                                                                                    |
| you can keep using your PC during the decryption process.                        | 2.เมื่อมีหน้าต่างเด้งขึ้นมากด Turn off                                                                                  |
| See also                                                                         | BITLOCKEr อาตารจะบนการเสรจสน                                                                                            |
| Disk Management     Privacy statement                                            |                                                                                                    |
|                                                                                  | 📲 🐂 🕼 🕼 🕎                                                                                                    |

จัดทำโดย นทสส.ขว.ทอ.